Hyper-V : Plateforme de virtualisation de Microsoft.

Il est présent depuis Windows 2008 Server sur les OS et depuis Windows 8 sur les OS clients.

Pré-requis :

\_Processeur 64 bits \_Support de SLAT (Second Level Address Translation)

Selon l'allocation de mémoire aux machines virtuelles, garder 1 à 2 Go pour la machine physique.

Un VM utilise : \_ Le BIOS \_La Ram \_Le processeur \_le controleur SCSI \_La carte réseau.

Windows 2012 Server permet à Hyper-V d'utiliser la mémoire tampon pour les machines virtuelles lorsque celle-ci manque de mémoire.

(cmd  $\rightarrow$  DISKPART  $\rightarrow$  permet de créer un disque dur)

Chaque machine peut posséder jusqu'à 50 snapshots. Un snapshot sauvegarde le contenu de la mémoire vive. Si un snapshot est utilisé pour rétablir un état précédent, il est possible que la machine ne soit plus connectée au domaine. Refaire dans ce cas la jonction.

W2012 Server permet le partage d'un disque VHD, cela permet le partage de fichiers entre les machines virtuelles, utile pour mettre en place de la haute dispo comme pour un cloud. Dans cette version, le redimensionnement d'un disque à chaud est possible.

Possibilité de mettre en place des switchs virtuels en externe, en interne ou en privé :

Externe : Possibilité d'utiliser la carte réseau de la machine hôte dans une machine virtuelle.
Interne : Permet la création d'un réseau entre la machine physique et les machines virtuelles. Il est impossible pour les stations de communiquer avec els VM.
Privé : La communication ne se fait que entre les VM.

## Création d'une VM dans Hyper-V :

### Connexion au serveur.

Accéder au tableau de bord du gestionnaire de serveur :

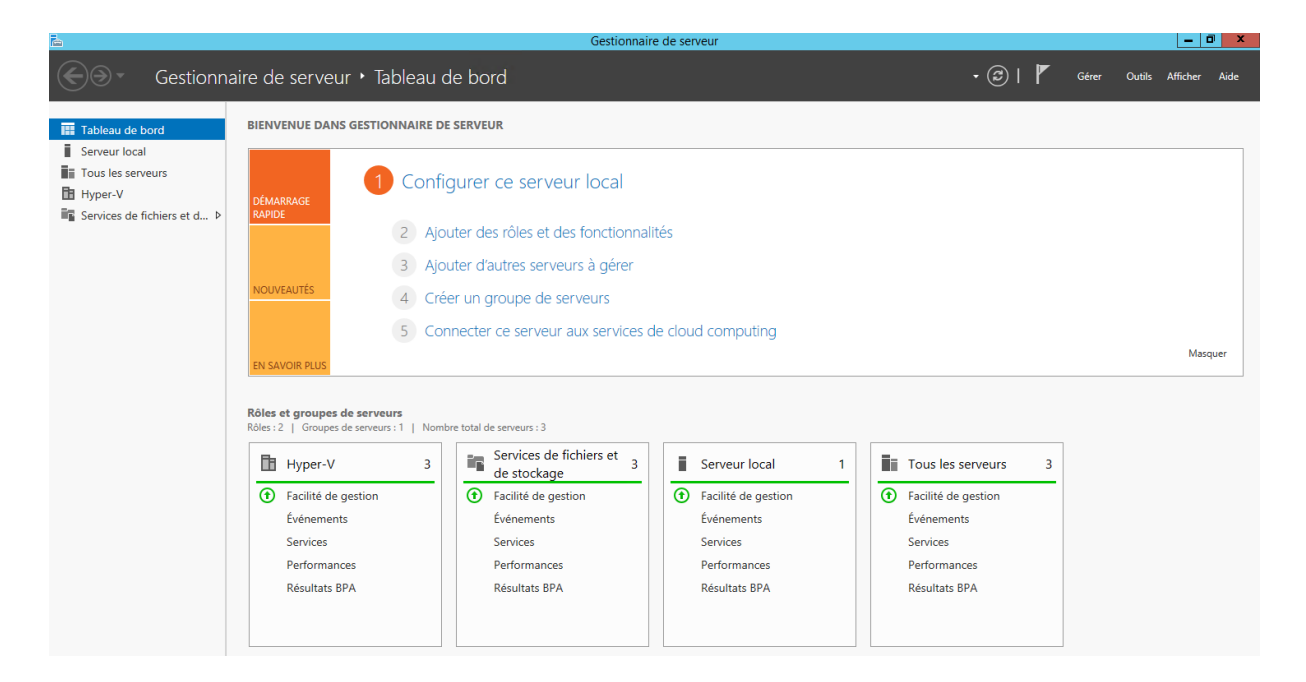

Aller dans « Outils »  $\rightarrow$  « Gestionnaire Hyper-V ».

| - ©   🚩                                | Gérer         | Outils  | Afficher | Aide |
|----------------------------------------|---------------|---------|----------|------|
| Analyseur de perfo                     | rmances       |         |          |      |
| Assistant Configura                    | tion de la sé | écurité |          |      |
| Configuration du système               |               |         |          |      |
| Défragmenter et optimiser les lecteurs |               |         |          |      |
| Diagnostic de mémoire Windows          |               |         |          |      |
| Gestion de l'ordinateur                |               |         |          |      |
| Gestionnaire du cluster de basculement |               |         |          |      |
| Gestionnaire Hyper-V                   |               |         |          |      |
| Informations système                   |               |         |          |      |
| Initiateur iSCSI                       |               |         |          |      |
| Mise à jour adaptée aux clusters       |               |         |          |      |
| Moniteur de ressources                 |               |         |          |      |

### On obtient cette fenêtre :

|                                                                |                    | Gestio    | nnaire Hyper-V | 1                | _ <b>D</b> X                       |
|----------------------------------------------------------------|--------------------|-----------|----------------|------------------|------------------------------------|
| Fichier Action Affichage ?                                     |                    |           |                |                  |                                    |
| 🗢 🄿 🙎 🖬 👔                                                      |                    |           |                |                  |                                    |
| Gestionnaire Hyper-V                                           |                    |           |                |                  | Actions                            |
| SVW-                                                           | Ordinateurs virtu  | uels      |                |                  | SVW-                               |
|                                                                | Nom                | État      | Utilisation d  | Mémoire affectée | Nouveau                            |
|                                                                | VMW-               | Exécution | 0 %            | 4096 Mo          |                                    |
|                                                                | VMW-               | Désactivé |                |                  | importer un ordinateur virtuei     |
|                                                                | VMW-               | Désactivé |                |                  | Paramètres Hyper-V                 |
|                                                                | VMW-               | Désactivé |                |                  | Gestionnaire de commutateur virtu  |
|                                                                | VMW-               | Exécution | 0 %            | 2048 Mo          | Gestionnaire de réseau SAN virtuel |
|                                                                | VMW-               | Désactivé |                |                  |                                    |
|                                                                | VMW-               | Exécution | 0 %            | 6144 Mo          | 💋 Modifier le disque               |
|                                                                | VMW-               | Exécution | 0 %            | 4096 Mo          | 🖳 Inspecter le disque              |
|                                                                | VMW-               | Exécution | 0 %            | 2048 Mo          | Arrêter le service                 |
|                                                                | <                  | III       |                |                  | Supprimer le sen/eur               |
|                                                                | Points de contrô   | le        |                |                  | Supplimente serveur                |
|                                                                | T office ac contro |           |                |                  | Actualiser                         |
| L'ordinateur virtuel sélectionné n'a pas de point de contrôle. |                    |           | Affichage 🕨 🕨  |                  |                                    |
|                                                                |                    |           |                |                  | 🛿 Aide                             |

Le gestionnaire affiche les machines virtuelles déjà présentes dans le cluster.

Pour créer une nouvelle VM, Sélectionner « Nouveau » puis « Ordinateur virtuel »

|   | Nouveau                        | 0 | Ordinateur virtuel |
|---|--------------------------------|---|--------------------|
| Þ | Importer un ordinateur virtuel | [ | Disque dur         |
| - | Paramètres Hyper-V             | 0 | Disquette          |

## Un nom pour la machine nous est demandé :

| ð.                                                                                        | Assistant Nouvel ordinateur virtuel                                                                                                    | : |  |  |  |
|-------------------------------------------------------------------------------------------|----------------------------------------------------------------------------------------------------|---|--|--|--|
| Spécifier le n                                                                            | om et l'emplacement                                                                                                    |   |  |  |  |
| Avant de commencer<br>Spécifier le nom et<br>l'emplacement<br>Spécifier la génération     | Choisissez un nom et un emplacement pour cet ordinateur virtuel.<br>Le nom est affiché dans le Gestionnaire Hyper-V. Nous vous recommandons d'utiliser un nom qui vous<br>permettra d'identifier facilement cet ordinateur virtuel, tel que le nom de la charge de travail ou du<br>système d'exploitation invité.                                          |   |  |  |  |
| Affecter la mémoire<br>Configurer la mise en réseau<br>Connecter un disque dur<br>virtuel | Nom : <u>Nouvel ordinateur virtuel</u><br>Vous pouvez créer un dossier ou utiliser un dossier existant pour stocker l'ordinateur virtuel. Si vous ne<br>sélectionnez pas de dossier, l'ordinateur virtuel est stocké dans le dossier par défaut configuré pour ce<br>serveur.                                                                               |   |  |  |  |
| Options d'Installation<br>Résumé                                                          | Stocker l'ordinateur virtuel à un autre emplacement Emplacement : D:\Serveurs-Virtuels\ Parcourir Si vous envisagez de créer des points de contrôle de cet ordinateur virtuel, choisissez un emplacement avec un espace libre suffisant. Les points de contrôle incluent les données des ordinateurs virtuels et peuvent nécessiter un espace considérable. |   |  |  |  |

#### Choisir la génération de l'ordinateur virtuel :

| 30                                                                                                    | Assistant Nouvel ordinateur virtuel                                                                                                    |  |  |
|----------------------------------------------------------------------------------------------------|----------------------------------------------------------------------------------------------------|--|--|
| Spécifier la g                                                                                                    | énération                                                                                                    |  |  |
| Avant de commencer<br>Spécifier le nom et<br>l'emplacement<br>Spécifier la génération<br>Affecter la mémoire<br>Configurer la mise en réseau<br>Connecter un disque dur<br>virtuel<br>Options d'installation<br>Résumé | <ul> <li>Choisissez la génération de cet ordinateur virtuel.</li> <li>Génération 1         Cette génération d'ordinateurs virtuels fournit à l'ordinateur virtuel le même matériel virtuel que dans les versions précédentes d'Hyper-V.         </li> <li>Génération 2         Cette génération d'ordinateurs virtuels prend en charge des fonctionnalités comme le redémarrage sécurisé, le démarrage SCSI et le démarrage PXE à l'aide d'une carte réseau standard. Les systèmes d'exploitation invités doivent exécuter au moins Windows Server 2012 ou une version 64 bits de Windows 8.     </li> <li>Une fois l'ordinateur virtuel créé, vous ne pouvez plus modifier sa génération.</li> </ul> |  |  |

Génération 1 peut tout supporter mais sera plus lent que la génération 2. Cependant, la génération 2 ne supporte que des Windows 2012 server ou des versions Windows 8 64 bits.

Sélectionner la quantité de mémoire que l'on souhaite affecter à la machine.

| 8                                                                                                    | Assistant Nouvel ordinateur virtuel                                                                                                    |  |  |  |  |
|----------------------------------------------------------------------------------------------------|----------------------------------------------------------------------------------------------------|--|--|--|--|
| Affecter la m                                                                                                    | émoire                                                                                                    |  |  |  |  |
| Avant de commencer<br>Spécifier le nom et<br>l'emplacement<br>Spécifier la génération<br>Affecter la mémoire<br>Configurer la mise en réseau<br>Connecter un disque dur<br>virtuel<br>Options d'installation<br>Résumé | Spécifiez la quantité de mémoire à allouer à cet ordinateur virtuel. Vous pouvez spécifier une quantité comprise entre 32 Mo et 69522 Mo. Pour améliorer les performances, spécifiez davantage que la quantité minimale recommandée pour le système d'exploitation.<br>Mémoire de démarrage : 512 Mo Utiliser la mémoire dynamique pour cet ordinateur virtuel. Our déterminer la quantité de mémoire à attribuer à un ordinateur virtuel, tenez compte de la façon dont vous envisagez d'utiliser l'ordinateur virtuel et du système d'exploitation qu'il exécutera. |  |  |  |  |

Choisir la carte réseau à laquelle la machine doit se connecter :

| Ъ.                                                                                                    | Assistant Nouvel ordinateur virtuel                                                                                                    |  |  |  |
|----------------------------------------------------------------------------------------------------|----------------------------------------------------------------------------------------------------|--|--|--|
| Configurer la                                                                                                | n mise en réseau                                                                                                    |  |  |  |
| Avant de commencer<br>Spécifier le nom et<br>l'emplacement<br>Spécifier la génération<br>Affecter la mémoire | Chaque nouvel ordinateur virtuel inclut une carte réseau. Vous pouvez configurer celle-ci de façon à utiliser un commutateur virtuel ou la laisser déconnectée.<br>Connexion : Non connecté V |  |  |  |
| Configurer la mise en réseau<br>Connecter un disque dur<br>virtuel<br>Options d'installation<br>Résumé       |                                                                                                    |  |  |  |

Choisir de créer un disque dur virtuel maintenant, en utiliser un existant ou d'effectuer cette action plus tard :

| <b>b</b>                                                                                                    | Assistant Nouvel ordinateur virtuel                                                                                                    |  |  |
|----------------------------------------------------------------------------------------------------|----------------------------------------------------------------------------------------------------|--|--|
| Connecter un disque dur virtuel                                                                                                    |                                                                                                    |  |  |
| Avant de commencer<br>Spécifier le nom et<br>l'emplacement<br>Spécifier la génération<br>Affecter la mémoire<br>Configurer la mise en réseau<br>Connecter un disque dur<br>virtuel<br>Options d'installation<br>Résumé | Un ordinateur virtuel requiert un espace de stockage pour l'installation d'un système d'exploitation.<br>Yous pouvez spécifier le stockage dès maintenant ou le configurer ultérieurement en modifiant les<br>propriétés de l'ordinateur virtuel.<br>( |  |  |
|                                                                                                    | < Précédent Suivant > Terminer Annuler                                                                                                    |  |  |

Choisir ensuite l'os que l'on souhaite installer (ultérieurement est possible aussi). Cliquer ensuite sur « terminer ».

Notre machine est créée et son fonctionnement est le même que celui déjà vu avec virtualbox/proxmox.

# Créer le rôle de serveur d'impression :

A partir du tableau de bord dans le gestionnaire de serveur, sélectionner « Ajouter des rôles et des fonctionnalités ».

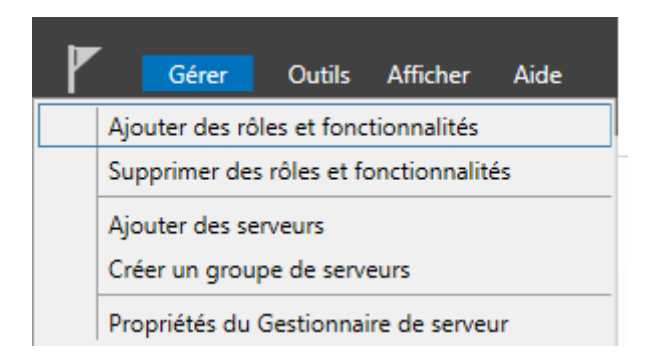

Indiquer les informations demandées puis dans l'onglet « Rôles de serveurs », cocher la case « Services d'impression et de numérisation de document ».